鉄試料の defocus 補正にアルミニウムrandom 試料を用いる

目的

鉄の defocus 補正曲線をアルミニウムで作成し、defocus 補正を行う。 ODFPoleFigure2 ソフトウエアで予測Rp%が最小になる適正化Rp%モードで補正を行う。

最適化 Rp%と ODF 解析後の Rp% (ValueODFVF)

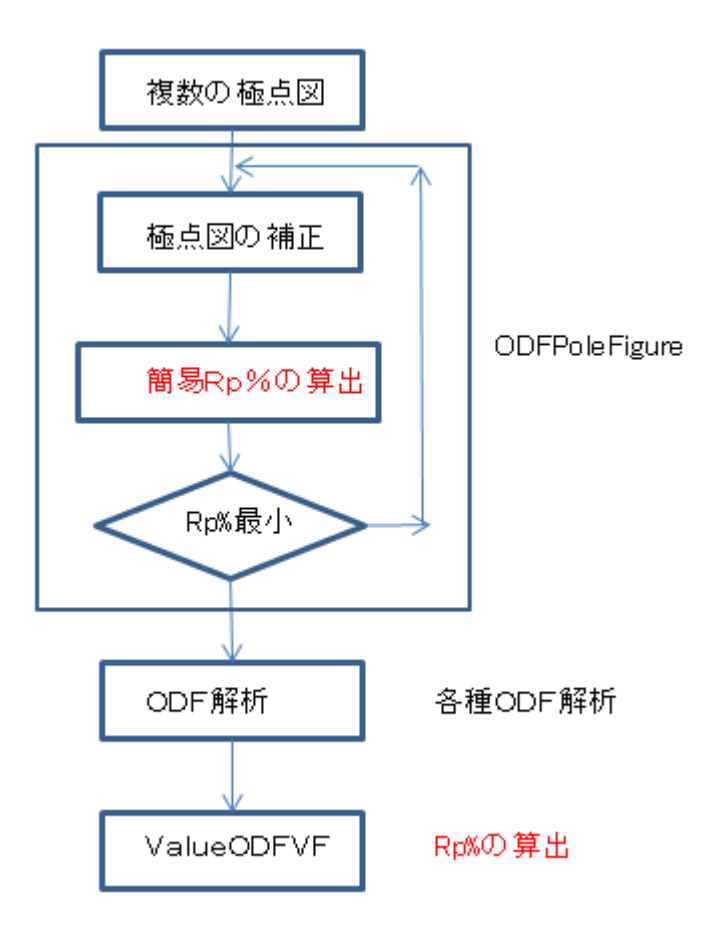

2015年10月14日 *HelperTex Office* 

材料-F e ¥2012-05-21-SmartLab¥

#### 1. 概要

鉄系の極点図解析ではdefocus補正のためのrandom試料が得難い状況で

アルミニウムのrandom試料を利用することがあります。

以下にアルミニウムによる random 測定データを鉄の defocus 補正として利用する方法を説明します。

| A-IronDISP<br>Cubic<br>2.8664<br>2.8664<br>2.8664 | (1.0)<br>(1.0)<br>(1.0) |   |              |        |                   | AluminumE<br>Cubic<br>4.0494<br>4.0494<br>4.0494<br>90.0 | (1.0)<br>(1.0)<br>(1.0) |   |               |        |                  |
|---------------------------------------------------|-------------------------|---|--------------|--------|-------------------|----------------------------------------------------------|-------------------------|---|---------------|--------|------------------|
| 90.0<br>90.0<br>90.0<br>1.78897                   |                         |   |              |        |                   | 90.0<br>90.0<br>1.78897<br>9                             |                         |   |               |        |                  |
| 6                                                 |                         |   |              |        |                   | 1                                                        | 1                       | 1 | 100.0<br>47.0 | 2.3379 | 44.989<br>52.436 |
| 1                                                 | 1                       | 0 | 100.0        | 2.0269 | 52.376            | 2                                                        | 2                       | õ | 22.0          | 1.4317 | 77.332           |
| 2                                                 | 0                       | 0 | 20.0         | 1.4332 | 77.235            | 3                                                        | 1                       | 1 | 24.0          | 1.2209 | 94.213           |
| 2                                                 | 1                       | 1 | 30.0<br>10.0 | 1.1702 | 99.705<br>123.024 | 2                                                        | 2                       | 2 | 7.0           | 1.169  | 99.849           |
| -                                                 | <u>-</u>                | - |              |        | 120.824           | 4                                                        | 0                       | 0 | 2.0           | 1.0124 | 124.153          |

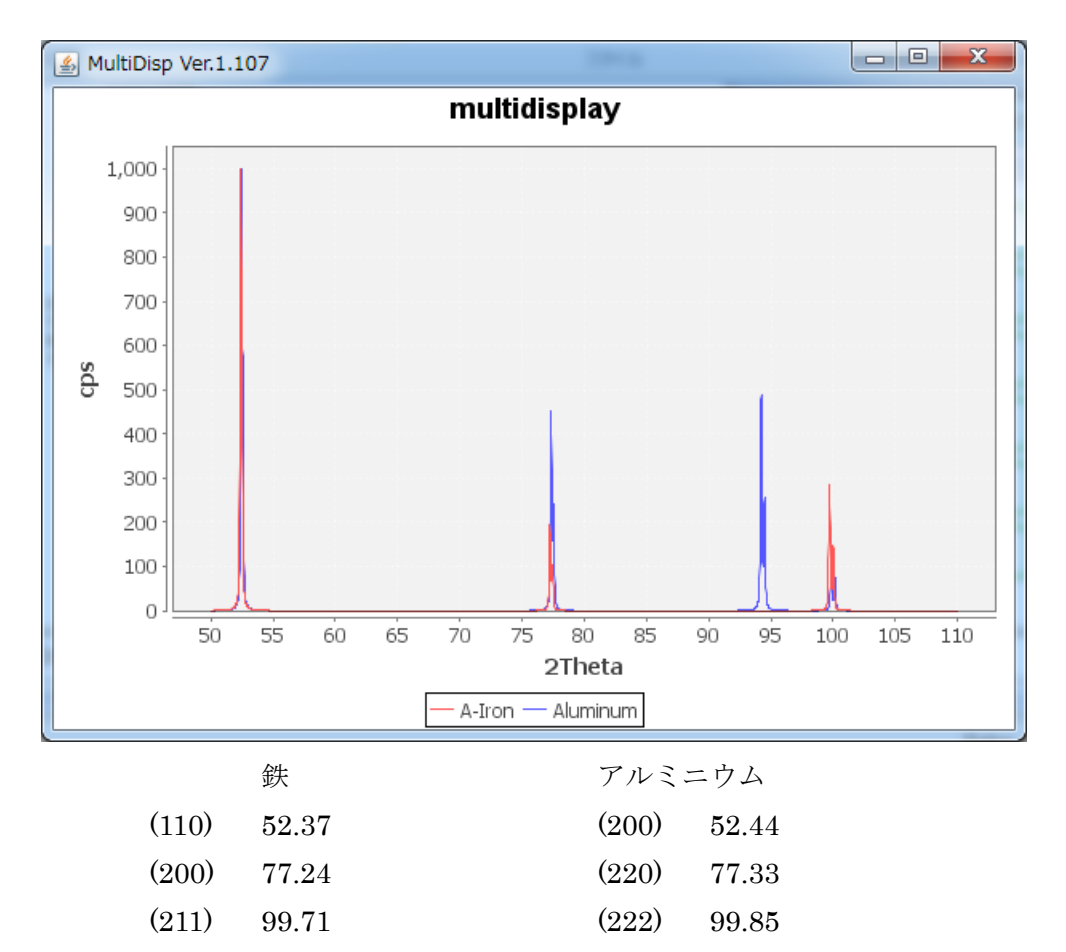

2. アルミニウム random 試料の測定(鉄の defocus 補正に利用)

鉄の defocus 補正のために、

アルミニウムの(200),(220),(222)の測定を鉄と同じ(110),(200),(211)として測定を行います。 測定データ

| 🖪 110_ref_Al-random_β.asc | 2012/05/24 14:32 | RINT200077+- | 21 KB |
|---------------------------|------------------|--------------|-------|
| 🖪 200_ref_Al-random_β.asc | 2012/05/24 15:08 | RINT200077+- | 21 KB |
| 🖪 211_ref_Al-random_β.asc | 2012/05/24 15:58 | RINT200077+- | 21 KB |

### 2. 1 defocusファイルの作成

| ✓ ODFPoleFigure2 3.42YT[15/12/31] by CTR                                                                                                    |  |  |  |  |  |  |
|----------------------------------------------------------------------------------------------------|--|--|--|--|--|--|
| File Linear(absolute) ToolKit Help InitSet BGMode Measure Condition Free OverlapRevision MinimumMode Rp%         Files select         ASC(RINT-PC)         •         Ill_ref_Al-random_β asc 200_ref_Al-random_β asc 211_ref_Al-random_β asc                                                                                                    |  |  |  |  |  |  |
| Calcration Condition Previous Next W#測定データOW材料-FE¥2012-05-21-SmartLab¥Co¥BB¥Rp¥Al-random¥110_ref_Al-random_ß asc Packgroud delete mode @ @ DoubleMode SingleMo LowMode HighMode Nothing BG defocus DSH12mm+Schulz+RSH5mm Minimum mo Peak slit 100 mm @ PeakSlit / BGSlit BG Scope 80.0 deg. Set Disp RD 0.0 Interporation Full Disp Absorbtion coefficien 133.0 1/cm Thickness 0.2 cm 2 Theta 52.37 dog 0 1/Kt Profile                                                                                                    |  |  |  |  |  |  |
| Defocus file Select       Image: Control of the select       Image: Control of the select       Image: Control |  |  |  |  |  |  |
| Defocus(3) function files folder(Calc unbackdefocu       BB185mm       Limit Alfa Defocus value       Free(LimitValue=0.0)           Defocus(2) function files folder(Calc backdefocus)       DSH12mm+Schulz+RSH5mm          Search minimum Rp%(Cubic only)         I/Ra           Profile                                                                                                    |  |  |  |  |  |  |
| Smoothing for ADC<br>Cycles 2 Veight 4 Disp<br>Standardize<br>Calc<br>Calc<br>Calc<br>Exit&ODF<br>ValueODFVF-B<br>ValueODFVF-A<br>ValueODFVF-A                                                                                                    |  |  |  |  |  |  |

バックグランド除去のみの処理を行う。

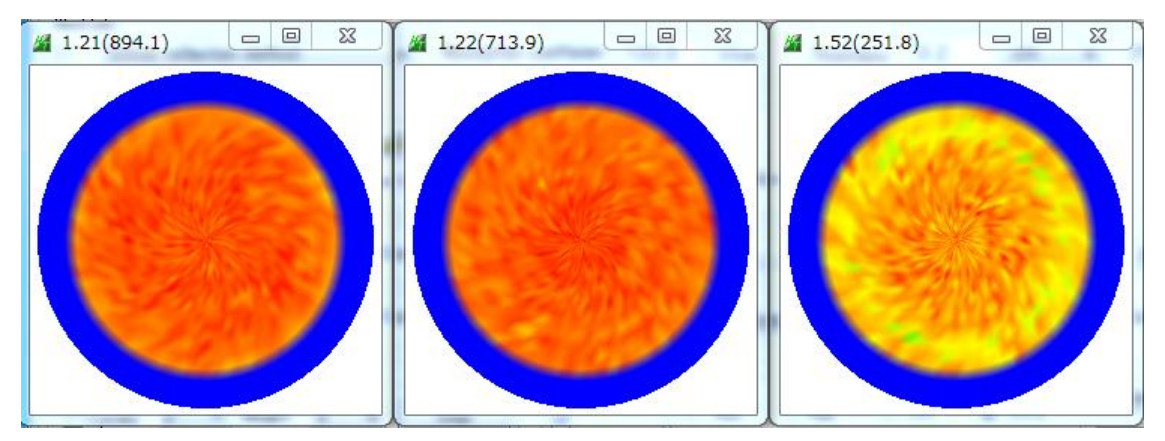

測定されているデータの平均値で規格化された値が表示されま,TXT2ファイルが作成される。

| 📳 110_ref_Al-random_β_chB00S_2.TXT | 2015/10/14 15:44 | テキスト文書 | 22 KB |
|------------------------------------|------------------|--------|-------|
| 📳 200_ref_Al-random_β_chB00S_2.TXT | 2015/10/14 15:44 | テキスト文書 | 22 KB |
| 📳 211_ref_Al-random_β_chB00S_2.TXT | 2015/10/14 15:44 | テキスト文書 | 22 KB |
| SLITTTHETAFILE                     | 2015/10/14 15:44 | ファイル   | 1 KB  |

2. 2 TXT2 ファイルを defocus として登録

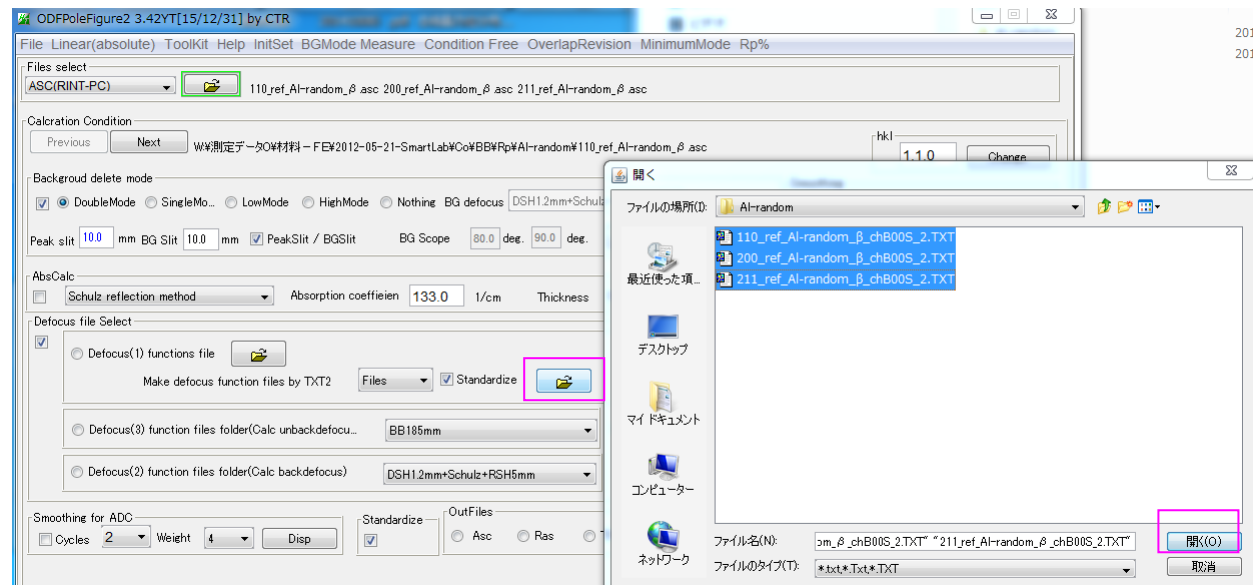

複数の TXT2 ファイルを選択すると DEFOCUS ファイルが作成される。

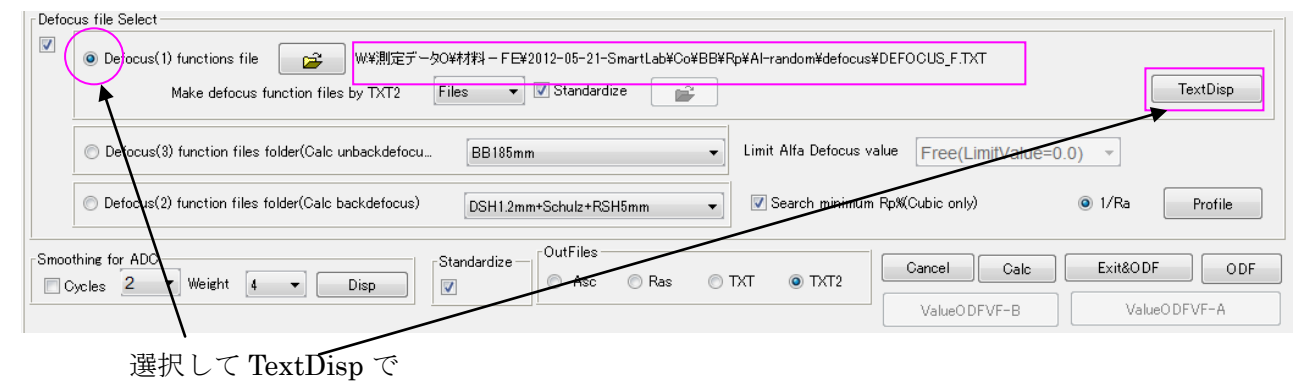

```
í TextDisplay 1.12S W:¥測定データ 0 ¥材料 – F E ¥2012-05-21-SmartLab¥Co¥BB¥Rp¥Al-random¥defocus¥DEFO... 📼 😐 🗴
```

пе нер

 $\label{eq:scalar} filename, alfanumber, alfastartangle, alfastep, function-n, mm, 15/10/14 3.10 for DefocusCalc, 110_ref_Al-random_\beta_chB00S_2.TXT, 16, 0.0, 5.0, 5, 10.0, 1.0084430318812865, 0.002245006940562261, -1.6627974177 200_ref_Al-random_\beta_chB00S_2.TXT, 16, 0.0, 5.0, 5, 10.0, 1.0016291911504487, -0.004203695197600234, 4.1965430585 211_ref_Al-random_\beta_chB00S_2.TXT, 16, 0.0, 5.0, 5, 10.0, 1.0140612599178984, 8.435871457177866E-4, -6.57595776188 211_ref_Al-random_b_chB00S_2.TXT, 16, 0.0, 5.0, 5, 10.0, 1.0140612599178984, 8.435871457177866E-4, -6.57595776188 211_ref_Al-random_b_chB00S_2.TXT, 16, 0.0, 5, 0.0, 5, 10.0, 1.0140612599178984, 8.435871457177866E-4, -6.57595776188 211_ref_Al-random_b_chB00S_2.TXT, 16, 0.0, 5, 0.0, 5, 10.0, 1.0140612599178984, 8.435871457177866E-4, -6.57595776188 211_ref_Al-random_b_chB00S_2.TXT, 16, 0.0, 5, 0.0, 5, 10.0, 1.0140612599178984, 8.435871457177866E-4, -6.57595776188 211_ref_Al-random_b_chB00S_2.TXT, 16, 0.0, 5, 0.0, 5, 10.0, 1.0140612599178984, 8.435871457177866E-4, -6.57595776188 211_ref_Al-random_b_chB00S_2.TXT, 16, 0.0, 5, 0.0, 5, 10.0, 1.0140612599178984, 8.435871457177866E-4, -6.57595776188 211_ref_Al-random_b_chB00S_2.TXT, 16, 0.0, 5, 0.0, 5, 0.0, 5, 0.0, 5, 0.0, 5, 0.0, 5, 0.0, 5, 0.0, 5, 0.0, 5, 0.0, 5, 0.0, 5, 0.0, 5, 0.0, 5, 0.0, 5, 0.0, 5, 0.0, 5, 0.0, 5, 0, 5, 0, 5$ 

DEFOCUSテーブルで重要なのは、先頭の指数です。この指数で鉄の defocus 曲線が特定されます。 アルミニウムの極点測定時、同一角度の鉄の指数とした理由です。

3. SUSの配向試料データ

| 🖪 211_ref_sus_β.asc | 2012/05/22 13:21 | RINT200077+- | 22 KB |
|---------------------|------------------|--------------|-------|
| 🖪 200_ref_sus_β.asc | 2012/05/22 12:54 | RINT200077+- | 22 KB |
| 🖳 110_ref_sus_β.asc | 2012/05/22 12:18 | RINT200077+- | 22 KB |

### 3.1 SUSの配向試料の補正を行う。

| ODFPoleFigure2 3.42YT[15/12/31] by CTR                                                                                                    |  |  |  |  |  |  |
|----------------------------------------------------------------------------------------------------|--|--|--|--|--|--|
| File Linear(absolute) Found help initset bigmode measure Condition Free Ovenapkevision minimummode kp%                                                                                                    |  |  |  |  |  |  |
| ASC(RINT-PC) 🔹 😰 110_ref_sus_ß asc 200_ref_sus_ß asc 211_ref_sus_ß asc                                                                                                    |  |  |  |  |  |  |
| Calcration Condition Previous Next W¥期定データO¥材料 - FE¥2012-05-21-SmartLab¥Co¥BB¥Rp¥SUS¥110_ref_sus_6 asc Backgroud delete mode ③ ● DubleMode ⑤ SingleMo ⑥ LowMode ⑥ HighMode ⑥ Nothing BG defocus DSH12mm+Schulz+RSH5mm ▼ ◎ Minimum mo. ③ ③ ◆ Arithmetic mean ● Disp Peak slit 100 mm BG Slit 100 mm ⑦ PeakSlit / BGSlit BG Scope 80.0 deg. Set Disp ⑦ 0.0 Interporation ▼ Full Disp Peak slit 100 mm BG Slit 100 mm ⑦ PeakSlit / BGSlit BG Scope 80.0 deg. Set Disp ⑦ 0.0 Interporation ▼ Full Disp AbsCalc ⑤ Schulz reflection method ◆ Absorption coefficien 133.0 1/cm Thickness 0.2 cm ▼ 2Theta 52.17 deg. ◎ 1/Kt Profile Defocus file Select ⑦ ◎ Defocus file Select |  |  |  |  |  |  |
| Detocus () functions file     W#4#025 ->00#0474 - F E2012-05-21-SmartLabeCoebBerp#Ai-random#detocus#UEFOCUS_F.1X1     Make defocus function files by TXT2     Files     V Standardize     TextDisp                                                                                                    |  |  |  |  |  |  |
| Defocus(3) function files folder(Calc unbackdefocu     BB185mm     Limit Alfa Defocus value     Free(LimitValue=0.0)                                                                                                    |  |  |  |  |  |  |
| © Defocus(2) function files folder(Calc backdefocus) DSH12mm+Schulz+RSH5mm →                                                                                                    |  |  |  |  |  |  |
| Smoothing for ADC                                                                                                    |  |  |  |  |  |  |
| Cycles Z Weight 4 Disp V Asc Ras VIXI VIXI2 ValueODFVF-B ValueODFVF-A                                                                                                    |  |  |  |  |  |  |
|                                                                                                    |  |  |  |  |  |  |

3. 2 バックグランド除去とdefocus補正を適正化Rp%モードで行う。

| ₩ {1,1,0}5.29                                 |                                                  |     | heta 52.17 deg.  1/Kt Profile                        |
|-----------------------------------------------|--------------------------------------------------|-----|------------------------------------------------------|
|                                               |                                                  |     | :US_F.TXT                                            |
|                                               |                                                  |     | Free(LimitValue=0.0) +<br>bic only)  () 1/Ra Profile |
|                                               |                                                  |     | ncel Calc Exit&ODF ODF<br>ValueODFVF-B ValueODFVF-A  |
| Search Rp% (1,1,0) 7.97% -> 7.52% (2,0,0) 6.7 | 6% -> 6.6% (2,1,1) 4.2% -> 4.19% Filemake succes | s!! |                                                      |

適正化Rp%モードの結果

Search Rp% (1,1,0) 7.97%  $\rightarrow$  7.52% (2,0,0) 6.76%  $\rightarrow$  6.6% (2,1,1) 4.2%  $\rightarrow$  4.19% Filemake success!!

再計算された DEFOCUS テーブルは、C:¥CTR¥work¥ODFPoleFigure2 に作成されています。

## 3.3 適正化Rp%モードを行わない場合

ValueODFVF-B

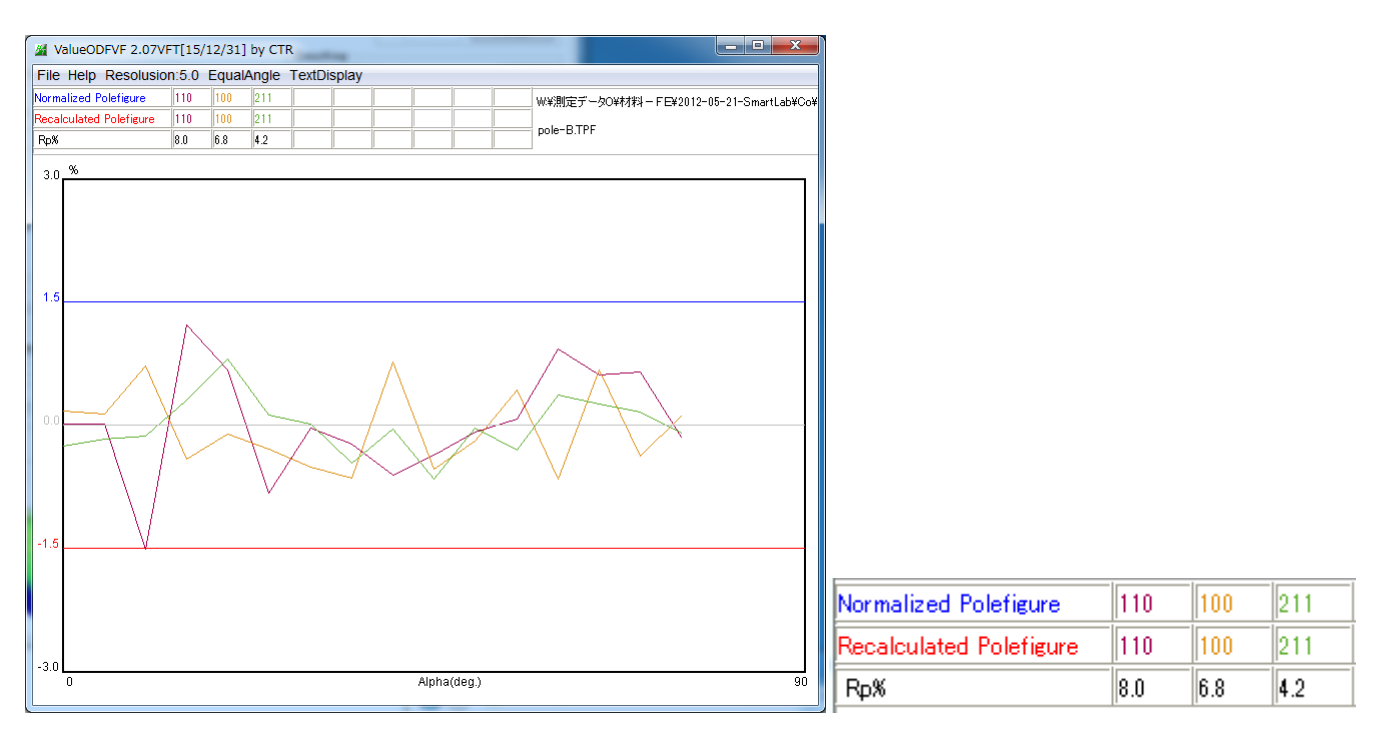

### 3. 4 適正化Rp%モードの場合

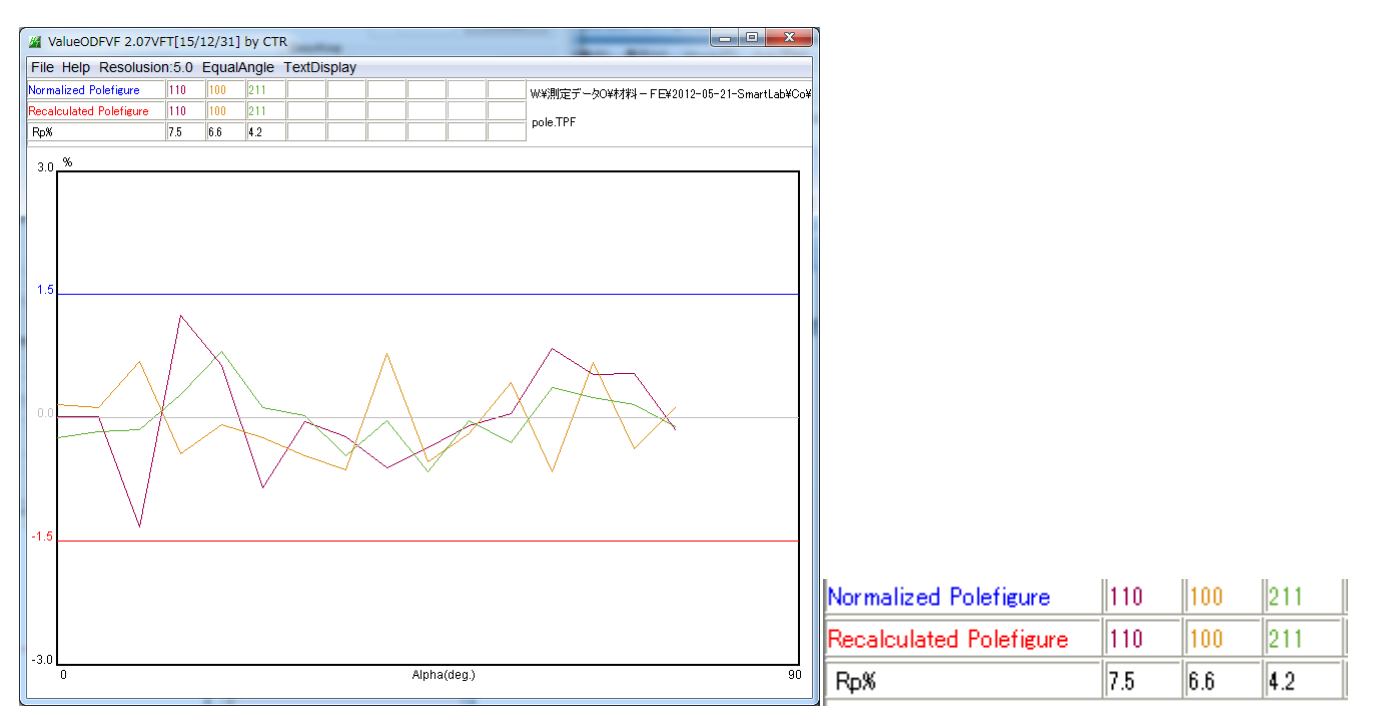

適正化Rp%モードで改良されている。

鉄の defocus 補正にアルミニウムが利用できる事が分かります。

# 4. StandardODF向けデータの作成

| A transformed to the second to the second to |                 |                         | Initialize         |  |  |  |  |
|----------------------------------------------------------------------------------------------------|-----------------|-------------------------|--------------------|--|--|--|--|
|                                                                                                    |                 |                         |                    |  |  |  |  |
| Structure Code(Symmetries after Schoenfiles) 7 - O (cubic) -                                                                                                    |                 |                         |                    |  |  |  |  |
| a 1.0 <=b 1.0 <=c 1.0 alfa 90.0 beta 90.0 gamm 90.0                                                                                                    |                 |                         |                    |  |  |  |  |
| PF Data                                                                                                    |                 |                         |                    |  |  |  |  |
| SelectFile(TXT(b,intens),TXT2(a,b,intens))                                                                                                    | h,k,l           | 2Theta Alfa Area        | AlfaS AlfaE Select |  |  |  |  |
| 2.TXT                                                                                                    | 1,1,0           | 52.17 0.0->75.0         | 0.0 75.0 🔽         |  |  |  |  |
| 200_ref_sus_β_chB00D1S_2.TXT                                                                                                    | 2,0,0           | 76.92 0.0->75.0         | 0.0 75.0 🗸         |  |  |  |  |
| 211_ref_sus_β_chB00D1S_2.TXT                                                                                                    | 2,1,1           | 99.3 0.0->75.0          | 0.0 75.0 🔽         |  |  |  |  |
|                                                                                                    | 2,1,0           | 0.0                     | 0.0 0.0            |  |  |  |  |
|                                                                                                    | 2,1,1           | 0.0                     | 0.0 0.0            |  |  |  |  |
|                                                                                                    | 3,1,1           | 0.0                     | 0.0 0.0            |  |  |  |  |
|                                                                                                    | 4,0,0           | 0.0                     | 0.0 0.0            |  |  |  |  |
|                                                                                                    | 3,3,1           | 0.0                     | 0.0 0.0            |  |  |  |  |
|                                                                                                    | 4,2,2           | 0.0                     | 0.0 0.0            |  |  |  |  |
|                                                                                                    | 5,1,1           | 0.0                     | 0.0 0.0            |  |  |  |  |
|                                                                                                    | 5,2,1           | 0.0                     | 0.0 0.0            |  |  |  |  |
|                                                                                                    | 5,3,1           | 0.0                     | 0.0                |  |  |  |  |
| Comment 110_ref_sus_β_chB00D1S_2.TXT 200_ref_su                                                                                                    | s_،۵_chB00D1S_2 | .TXT 211_ref_sus_β_chB( | IOD IS_2.TXT       |  |  |  |  |
|                                                                                                    |                 | Labotex(EPF),popL       | A(RAW) filename    |  |  |  |  |
| Symmetric type Full StandardODF text SUS                                                                                                    |                 |                         |                    |  |  |  |  |

5. StandardODFにより解析

| COF Calculation                                                                      |                                                              |  |  |  |
|--------------------------------------------------------------------------------------|--------------------------------------------------------------|--|--|--|
| 種点図データ                                                                               | C 1 LODE                                                     |  |  |  |
| 面指数 重み ファイル名(フルバス)                                                                   | Standard ODF                                                 |  |  |  |
| ✓ (100) 1     ✓ (¥期定データO¥材料-FE¥2012-05-2)     参照                                     | for Windows XP/Me/2000/98/SE/98/<br>NT4.0/95 Ver.2.4 解析法について |  |  |  |
| ▼ (110) 1 V.¥測定データO¥材料-FE¥2012-05-2 参照                                               |                                                              |  |  |  |
| □ (111) 1 参照                                                                         | -結晶方位分布関数                                                    |  |  |  |
| (210) 1 参照                                                                           | 展開次数 22                                                      |  |  |  |
| ▼ (211) 1 V¥測定データO¥材料-FE¥2012-05-2 参照                                                | ゼロ密度領域のしきい値 0.3                                              |  |  |  |
| □ (221) 1 参照                                                                         | C Pbi1批后面                                                    |  |  |  |
| □ (310) 1 参照                                                                         | 表示断面                                                         |  |  |  |
| □ (311) 1 参照                                                                         |                                                              |  |  |  |
| □ (321) 1 参照                                                                         | 再計算極点図                                                       |  |  |  |
| □ (331) 1 参照                                                                         | 1 100 • 2 110 •                                              |  |  |  |
| □ (411) 1 参照                                                                         |                                                              |  |  |  |
| (511) 1 参照                                                                           | 3 211 • 4 •                                                  |  |  |  |
| $\alpha$ max= 75 $\Delta \alpha$ = 5 $\Delta \beta$ = 5                              |                                                              |  |  |  |
| β角のタイプ<br>◎ β=0°, 5°, 10°, ·····, 350°, 355°<br>○ β=2,5°, 7,5°, 12,5°, ·····, 357,5° | 1/4種点図 C係数 偶数項 奇数項<br>0% 100%                                |  |  |  |
| ┌集合組織変換                                                                              |                                                              |  |  |  |
| 『 しない C RD極点図 → ND-ODF C TD極点図 → ND-ODF 実行(G) 終了(E)                                  |                                                              |  |  |  |
|                                                                                      |                                                              |  |  |  |

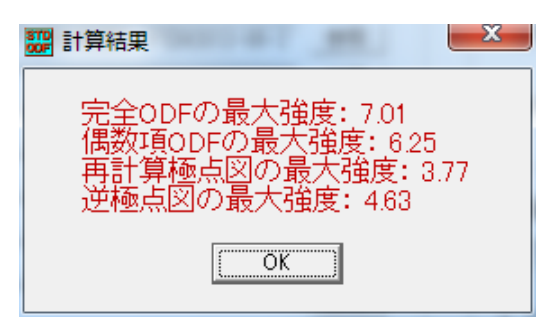

5.1 ODF解析結果

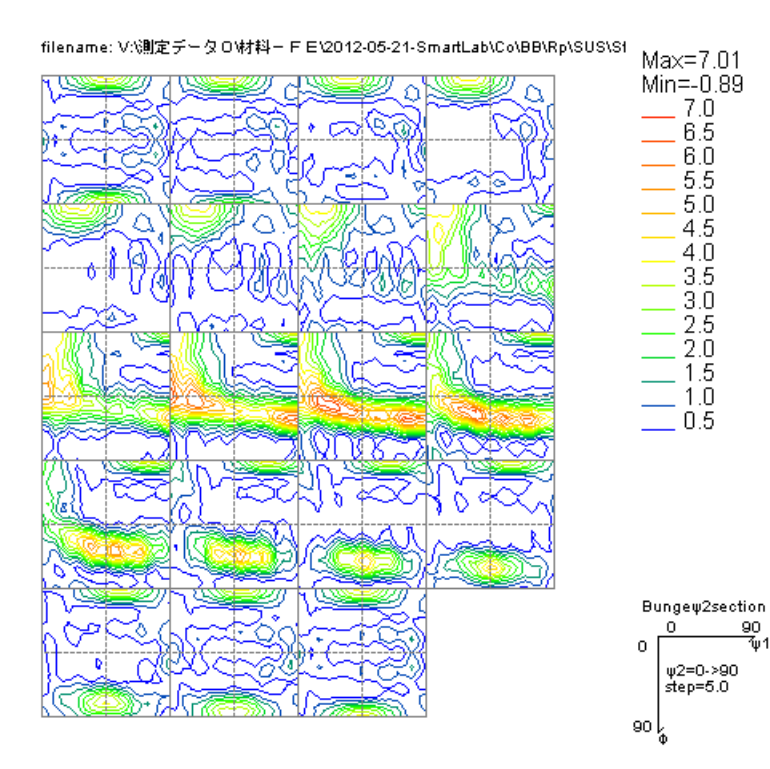

5. 2 ValueODFVFでErrorの確認

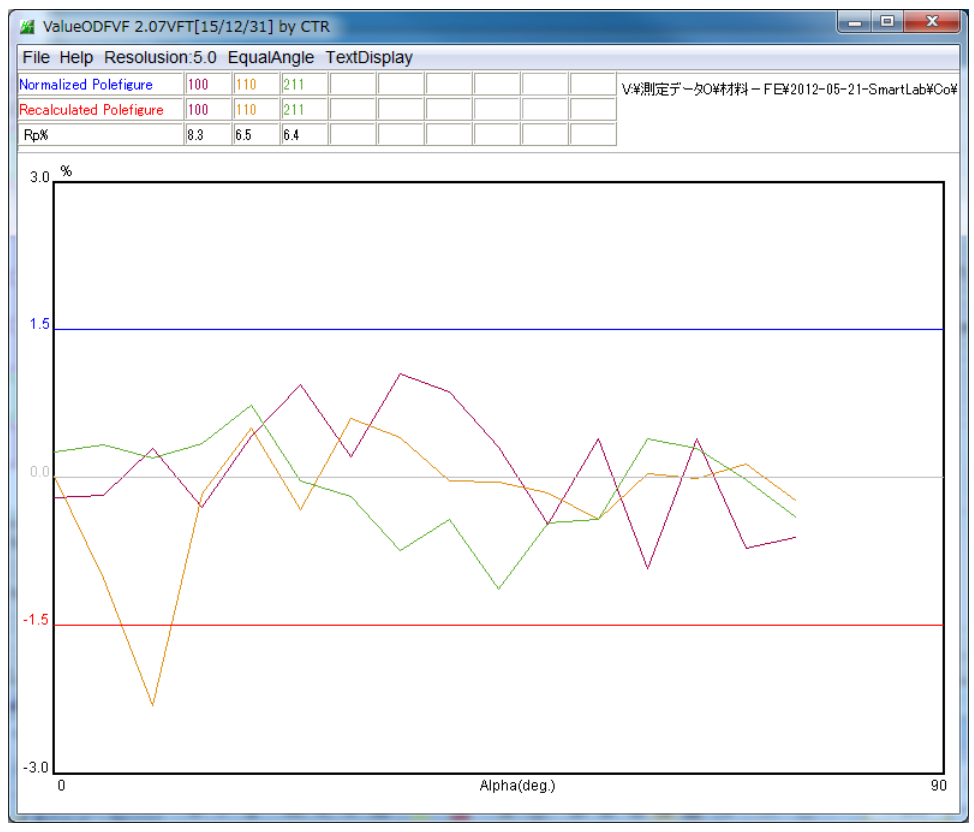

### ODF 解析前の予測 Error

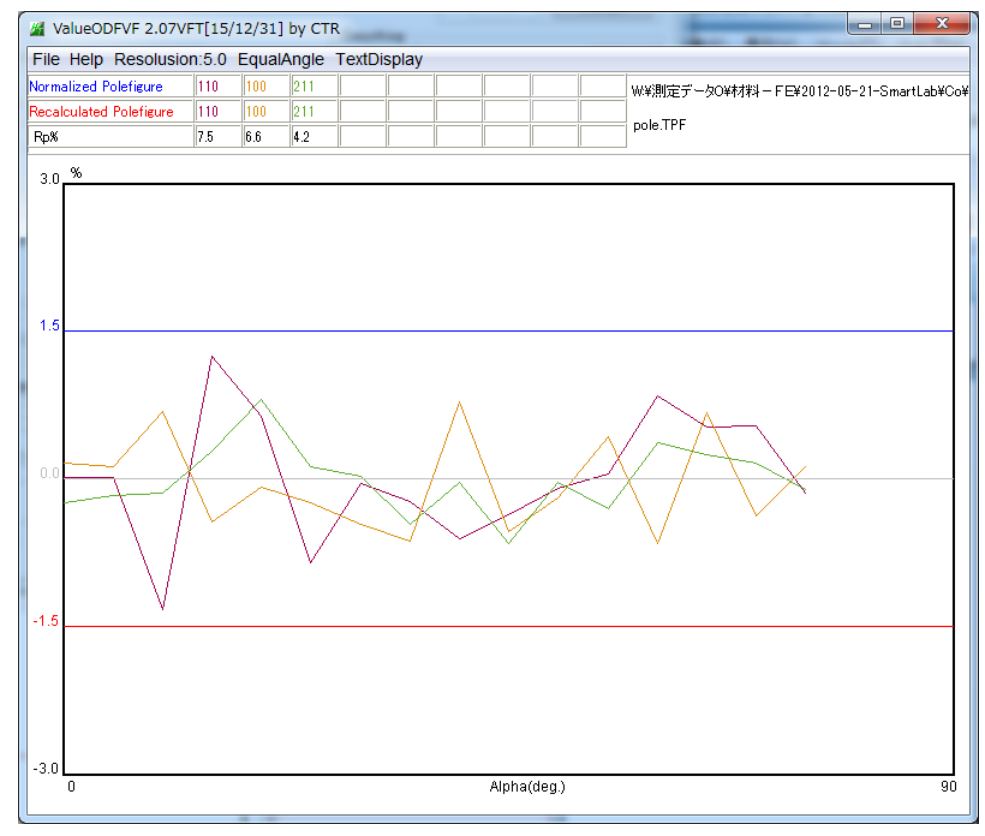

線の色が異なっていますが、ほぼ予測 R p %に相関があります。

事前に、最小Rp%になる補正を行うことで、ODF解析結果のErrorを下げることが出来ます。